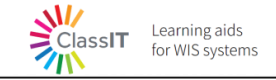

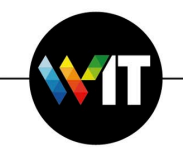

# HPC as a service on AWS – User Guide

More and more Weizmann Research Labs start using **Amazon Web Services** (**AWS**) cloud platform. This user guide will walk you through the authentication and authorization processes in the AWS, how you can easily create a new working environment on the cloud, how to upload & download your data and most important how run your hpc workloads on AWS?

- → <u>AWS Environment</u>
- → HPC Development Environment
- → Upload\Download data from Weizmann to AWS
- → HPC Tool
- Please note: Throughout this user guide the phrases "EC2 Instance", "Server", "Machine" and "Linux Machine" are used interchangeably and aim for a virtual machine that is deployed in the AWS cloud.

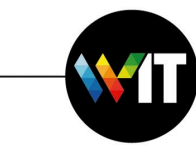

# **AWS Environment**

### **Getting started**

#### **Onboard to AWS**

 Please note: All the existing AWS resources are located under the Ireland region (eu-west-1). The region in the AWS console may be found on the top right section.

Login to the AWS console

#### Access the AWS Console

- Access the user portal: If you have already accepted the invitation from AWS Single Sign-On, use your **User portal URL** and enter the **username** to login.
- 2. Locate the invitation email:

Learning aids for WIS systems

ClassIT

Email subject: welcome email Sender address: IT Weizmann

#### Dear #USERNAME#,

You have joined the #GROUPNAME# lab on the AWS HPC cluster.

Belonging to a member lab provides you with the privilege of running different HPC cluster jobs on the dedicated AWS Cloud account.

To login to your aws account please use the following link:

AWS Console

- 3. Click on the **URL** indicated in the email to navigate to the user portal.
- 4. Enter your **institutional username and password** and click on **Login**.

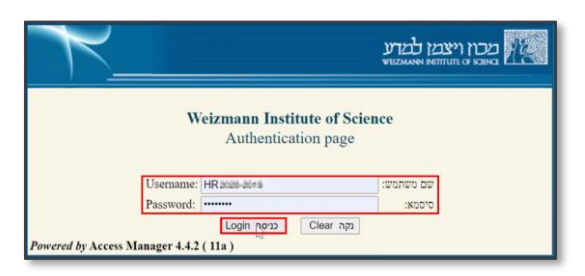

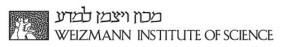

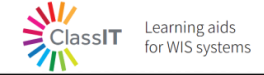

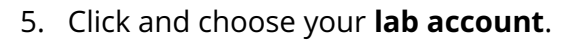

- 6. Click and choose the **required permission level** to access with:
  - → AWSReadOnlyAccess Allows viewing only (Role 1).
  - → HPC\_ROLE Allows building resources (Role 2).

| vadim_DOT_malkin<br>#300219752016   cloudhpcrt_VADIMM@weizmann.ac.il |                                                          | ^ |
|----------------------------------------------------------------------|----------------------------------------------------------|---|
| AWSReadOnlyAccess                                                    | Management console   Command line or programmatic access |   |
| HPC_ROLE                                                             | Management console   Command line or programmatic access |   |

7. As needed, click on Management console or Command line or programmatic access.

| vadim_DOT_malkin<br>#300219752016   cloudhpcrt_VADIMM@weizmann.ac.il |                                                          | ^ |
|----------------------------------------------------------------------|----------------------------------------------------------|---|
| AWSReadOnlyAccess                                                    | Management console   Command line or programmatic access |   |
| HPC_ROLE                                                             | Management console Command line or programmatic access   |   |

8. When clicking on **Management console**, the following screen will appear:

| Service meral                                               |                                                                                 |                                     |                                              |                                                              |
|-------------------------------------------------------------|---------------------------------------------------------------------------------|-------------------------------------|----------------------------------------------|--------------------------------------------------------------|
| You can access<br>There are secti<br>and you can sa<br>too. | all AWS services here.<br>ans for recently visited<br>re your favorite services | nt Console                          |                                              |                                                              |
| Step 1 of 1                                                 | Dote                                                                            |                                     |                                              |                                                              |
|                                                             | · Recently visited services                                                     |                                     |                                              |                                                              |
|                                                             | E 852                                                                           | Hamaged Apache Airflaw              | S RDS                                        | E bec                                                        |
|                                                             | 墨 53                                                                            | (S) Support                         | Systems Marager                              | Service Catalog                                              |
|                                                             | O MM                                                                            | St sac                              | B 105                                        |                                                              |
|                                                             | Croot/val                                                                       | 🖄 Siling                            | Coortilianch                                 |                                                              |
|                                                             | <ul> <li>All services</li> </ul>                                                |                                     |                                              |                                                              |
|                                                             | Build a solution<br>Get that but why be when the and automated work the         |                                     |                                              |                                                              |
|                                                             | Launch a virtual machine                                                        | Build a web app                     | Build using virtual servers                  | Register a domain                                            |
|                                                             | With 6C2<br>2-3 minutes                                                         | With Elastic Beamstalk<br>6 minutes | With Lightsail<br>1-2 minutes                | With Route 53<br>3 minutes                                   |
|                                                             |                                                                                 | 6                                   |                                              | ~                                                            |
|                                                             | (Lui)                                                                           | ഷ്ട്രാ                              |                                              | 53                                                           |
|                                                             |                                                                                 |                                     |                                              |                                                              |
|                                                             | Connect an IoT device<br>with AWS InT                                           | Start migrating to AWS              | Start a development project<br>With CodeStar | Deploy a serverless microservice<br>With Lambda, API Gatewar |
|                                                             | 5 minutes                                                                       | 1-2 minutes                         | 5 minutes.                                   | 2 minutes                                                    |
|                                                             | ഹ                                                                               | (m)                                 | 000                                          | (La)                                                         |
|                                                             | AID                                                                             |                                     | 0.10                                         | 122                                                          |

9. When clicking on Command line or programmatic access, the following screen will appear, this are the temporary credentials that you can use on your terminal, see programmatic access to AWS CLI:

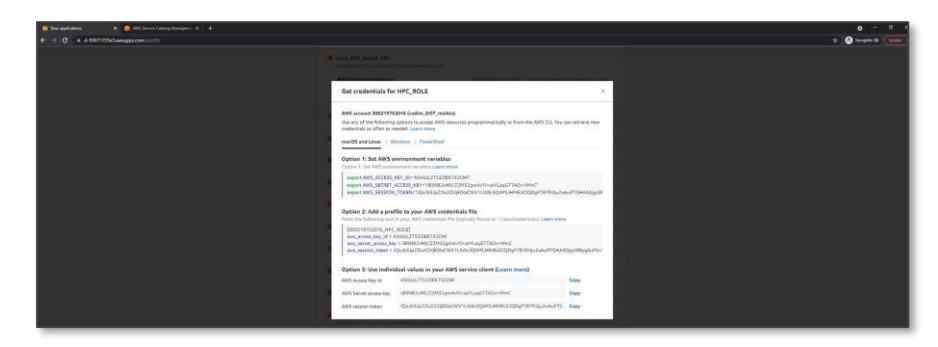

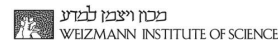

#### ClassIT Learning aids for WIS systems

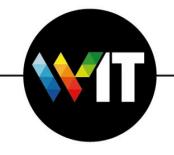

# **HPC Development Environment**

The HPC development Environment is an EC2 Instance (a virtual machine) in your laboratory dedicated AWS account. The instance is an amazon Linux 2 server, which you will connect directly from your local terminal (e.g., Putty, Mobaxterm, iTerm, etc). Within the EC2 Instance, you will use AWS CLI to interact with the different AWS services. In addition, the EC2 Instance includes utilities and integrations required to easily interact with your S3 Bucket, EFS Filesystem, and configuring and running HPC jobs on AWS Batch.

### Getting started

# **Provision the AWS HPC Environment**

- Open the AWS console to access your account (for further instructions, see <u>Access the</u> <u>AWS console</u>).
- Navigate to the AWS Service Catalog and open the <u>Products</u> page (for further instructions, see <u>Access AWS Service Catalog Console</u>).
- 3. On the **Products** page, select the **AWS HPC environment** product.

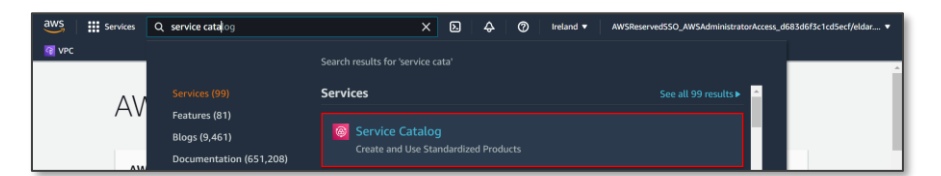

4. Then, on the top right corner, click on Launch product.

| O Terlepinisten 🔹 🚺                 | ARS Served Catalog Managament 🛪 🔶                                                                                                    |                    |     |             |                      |                          |      |                                                                                                    | 0 - 1                      |
|-------------------------------------|----------------------------------------------------------------------------------------------------|--------------------|-----|-------------|----------------------|--------------------------|------|----------------------------------------------------------------------------------------------------|----------------------------|
|                                     | we are appreciated and the provided of the second descent of the second second s |                    |     |             |                      |                          |      | a e 🕒                                                                                                    | hogede \$1                 |
| 🐸 🗉 Santas 🔍 Constitution           | strat, Autores, Mago, dock, and more [Allins]                                                                                                    |                    |     |             |                      | 0                        | •° 0 | helend + Matthewisettsts, Mathematistics                                                                                                    |                            |
| aws service catalog ×               | ServiceEntrop () Posture                                                                                                    |                    |     |             |                      |                          |      |                                                                                                    |                            |
| And State                           | Products (1/2) who                                                                                                    |                    |     |             |                      |                          |      | 0                                                                                                    | nch product                |
| Products                            | Q. Sami prelate                                                                                                    |                    |     |             |                      |                          |      | ¢                                                                                                    | 1 > 0                      |
| Revisional products                 | Product name                                                                                                    | * 0                | 1.0 | Distributor | Quemen               | <br>Type                 |      | Description                                                                                                    | *                          |
| Getting started likeary<br>Products | ANS HELENARMENT                                                                                                    | prid SuspertPress2 |     | Ddar        | deseps@wetpmane.ac.k | CLOVE_FORMATION_TEMPLATE |      | This product lawsches an BC2 instance with resulting<br>productional permissions for relevant. ABS services for<br>addition, it provisions ECR docker repeaktory. | 105 and<br>1995 in         |
| Parthalian<br>TagDphony Meany       | O fa250wb6e                                                                                                    | prod-eewsppiy4256  |     | tide .      | Devices              | CLOVD_FORMUTON_TEMPLIATE |      | This Solutions legitementation farge you control you<br>cost by configuring start and slog schedules for your<br>Dastic Compute Cloud (Amazin ECZ)                | a ANS resource<br>L'Anagon |

- 5. Launch: AWS HPC Environment screen will appear.
- 6. Type a name for the **provisioned product** <u>or</u> click on **Generate name**.

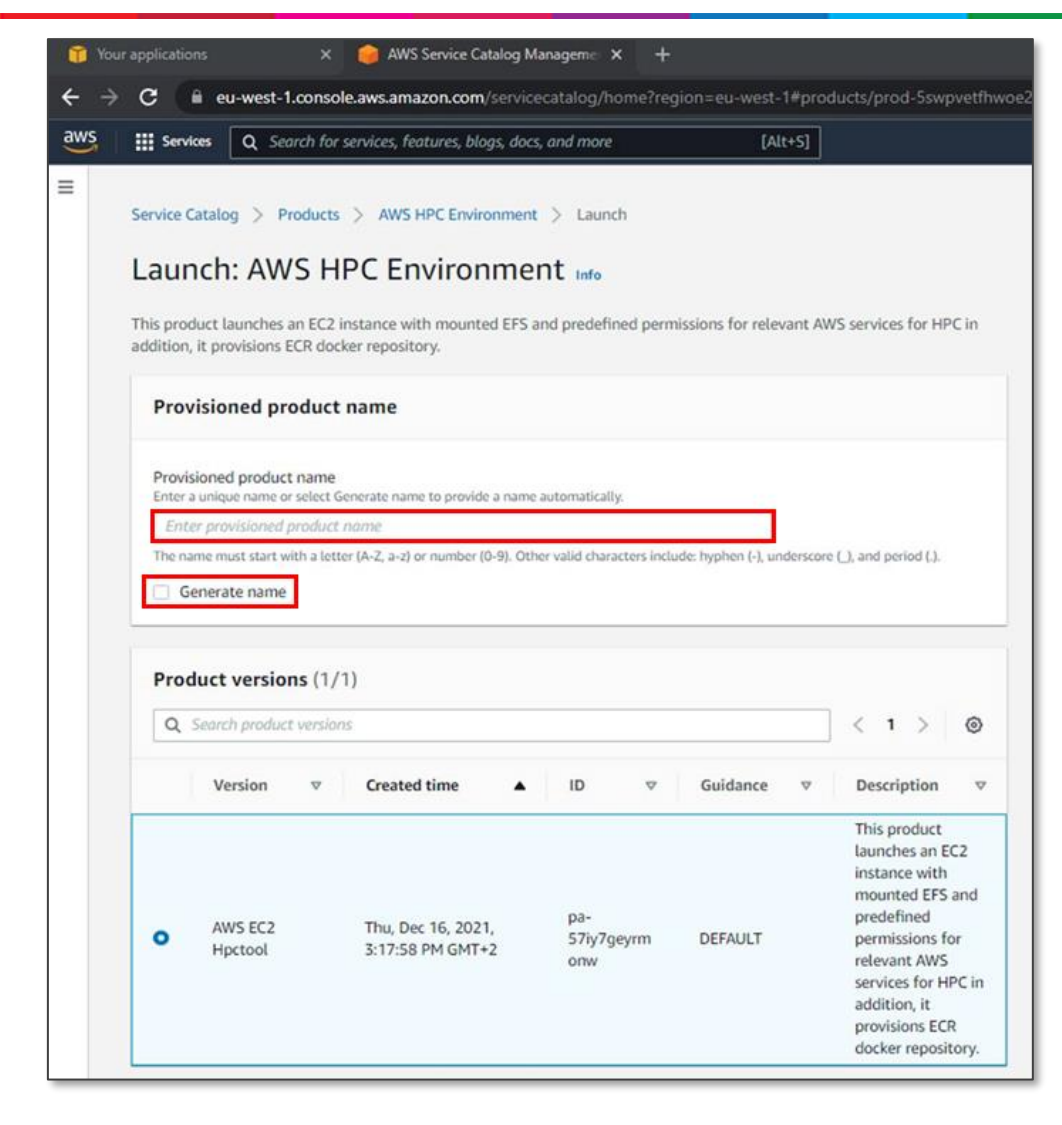

7. Then, the product's form will be loaded.

ClassIT

Learning aids for WIS systems

| Learning aids<br>for WIS systems | 5 |
|----------------------------------|---|
|----------------------------------|---|

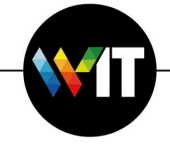

| BaseDockerImage                                                                                                    |                         |
|----------------------------------------------------------------------------------------------------|-------------------------|
| /he base docker image used for build HPC default image                                                                                                    | _                       |
| amazonlinux                                                                                                    |                         |
| Default value can be overridden.                                                                                                    |                         |
| HPCProjectName<br>The project name which hpctool will prepare                                                                                                    |                         |
| hpc-default-project                                                                                                    |                         |
| Default value can be overridden.                                                                                                    |                         |
| nstanceName<br>.inux EC2 server name this will be use as a value for the Name Tag                                                                                                    | ]                       |
| nstanceSchedule<br>Choose the periods where your development environment will be running. Outside of that period the s                                                                                                    | erver will be shutdown. |
| No-Schedule 🔻                                                                                                    |                         |
| _                                                                                                    |                         |
| nstanceType<br>C2 instance type<br>t3.small                                                                                                    | 7                       |
| Instance Type<br>C2 instance type<br>t3.small<br>Vefault value can be overridden.                                                                                                    | ]                       |
| InstanceType<br>IC2 Instance type<br>t3.small ▼<br>Default value can be overridden.<br>IDCommand<br>The command which will be used in job definition                                                                                                    | ]                       |
| InstanceType<br>IC2 Instance Type<br>t3.small<br>Default value can be overridden.<br>IDCommand<br>The command which will be used in job definition<br>df -h; pwd                                                                                                    | ]                       |
| Instance Type IC2 Instance Type IC2 Instance type IC3 Instance type IC3 Instance type IC4 Instance type IC5 Instance type IC5 Instance typ                                                                                                    | ]                       |
| Instance Type<br>IC2 Instance Type<br>IC2 Instance type<br>IC3 Instance type<br>IC3 Instance type<br>IC4 Instance type<br>IC5 Instance type<br>IC5 Instance typ | account.                |
| Instance Type IC2 Instance Type IC2 Instance Type IC2 Instance type IC3.small IDCommand IDCommand IDCommand IDCommand IDCommand IDCommand IDCommand IDCommand IDCommand IDCOmmand IDCOmman                                                                                                    | ]<br>account.           |
| Instance Type IC2 Instance Type IC2 Instance type IC2 Instance type IC2 Instance type IC2 Instance type IC2 Instance type IC2 Instance type IC2 Instance type IC2 Instance type IC2 Instance Type IC2 Instance Typ                                                                                                    | ]<br>account.           |
| Instance Type IC2 Instance Type IC2 Instance type IC2 Instance typ                                                                                                    | ]<br>account.           |

# 8. Fill out the form with the **required information**.

| Parameter Name  | Description                                                                                                    | Constraint                                                                | Example            |
|-----------------|----------------------------------------------------------------------------------------------------|---------------------------------------------------------------------------|--------------------|
| BaseDockerImage | This is an optional value to provide<br>the name of the public docker<br>image to integrate it to your AWS<br>HPC environment. The default value<br>is docker image of amazonlinux,<br>leave it this way if you don't have<br>any other docker image.    | In this field you can<br>use any Unicode<br>character up to 256<br>chars. | Development server |
| HPCProjectName  | This parameter suggest a project<br>name for your HPC use case, all the<br>provisioned resources are tagged<br>with the project name. It is<br>recommended to use a user<br>friendly project name like name of<br>the user, who uses the<br>environment. | In this field you can<br>use any Unicode<br>character up to 256<br>chars. | Development server |
| InstanceName    | This will be the value for the tag<br>"Name" which is associated with the                                                                                                    | In this field you can<br>use any Unicode                                  | Development server |

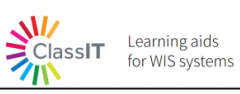

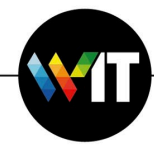

⇧

|                      | EC2 Instance (please note that this<br>is not the server domain name).<br>This field will help you to identify<br>the instance in the AWS console or<br>AWS CLI.                                                                                                    | character up to 256<br>chars.                                                                                                    |                     |
|----------------------|----------------------------------------------------------------------------------------------------|----------------------------------------------------------------------------------------------------|---------------------|
| InstanceSchedule     | If this parameter is set to other<br>value than "No-Schedule" the server<br>will be stopped (shutdown) at any<br>period outside of the specified one.<br>E.g., stop-on-7pm, will shut-<br>down/stop the server every day at<br>7pm.                                                                                                    | Currently, there are<br>only two options<br>available:<br>"No-Schedule"<br>"stop-on-7pm".<br>If another schedule is<br>required, please<br>contact IT. | Development server  |
| EC2 Instance<br>Type | Instance types comprise varying<br>combinations of CPU, memory,<br>storage, and networking capacity<br>and give you the flexibility to choose<br>the appropriate mix of resources<br>for your needs. If you are not sure<br>which to choose, use the default<br>t3.small. Checkout the list of the<br>different instance types and their<br>details.                                                                                              | Must be a value from<br>the allowed values<br>listed in the "drop<br>down list".                                                                       | t3.small            |
| JDCommand            | This parameter will store the<br>command that you are planning to<br>execute on the cluster, relevant if<br>you specified the preferred Docker<br>image. You may leave this field as<br>default and modify the command<br>later.                                                                                                    | Name of an AWS<br>System Manager<br>Parameter Store,<br>which holds the<br>AMI-Id string.                                                              |                     |
| KeyPairName          | Choose the method to connect to<br>the EC2 Instance. It's recommended<br>to use SSM Session Manager unless<br>you have specific need for SSH<br>connection.<br>If you choose SSH you will have to<br>specify a valid EC2 Key Pair name<br>under "SSH Key Pair Name"<br>parameter.<br>If you choose SSMSessionManager,<br>see <u>Working with the EC2 Instance</u><br>for guidance how to connect to the<br>instance using SSM Session<br>Manager. | Can be either<br>"SSMSessionManager"<br>Or "SSH".                                                                                                    | Empty               |
| Owner email          | Please enter your email in this field,<br>once the ec2 server will be ready –                                                                                                    | Must be a valid<br>Weismann Institute of                                                                                                    | name@weismann.ac.il |

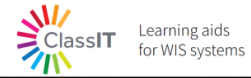

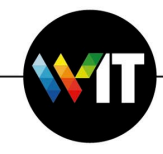

|                 | you will get an email notification to start your work.      | Science email<br>address.                                                        |                          |
|-----------------|-------------------------------------------------------------|----------------------------------------------------------------------------------|--------------------------|
| ServerImageType | Please choose what is your hpc use<br>case type CPU or GPU. | Must be a value from<br>the allowed values<br>listed in the "drop<br>down list". | sg-<br>079abf62f6e86cd06 |

9. With the **Manage Tags** option, you can add additional tags to the server. Use this option

<u>only</u> when it is relevant to your operation.

| ▼ Manage tags - optional Info<br>You can use tags to categorize your resources. |  |
|---------------------------------------------------------------------------------|--|
| Custom tags                                                                     |  |
| You can create your own tags for this product.                                  |  |
| No items associated with the resource                                           |  |
| Add new item                                                                    |  |
|                                                                                 |  |

10. The Enable event notifications option is not enabled and should be ignored. You can

follow the progress of the launch on the AWS Service Catalog product.

11. After completing the form, click on **Launch product** on the bottom right corner.

| Enable event notifications - optional Info<br>Send notifications to an Amazon SNS topic |                    |                |
|-----------------------------------------------------------------------------------------|--------------------|----------------|
|                                                                                         | Cancel Create plan | Launch product |

12. Upon successful provisioning of the product, you will receive an **email** with further

instructions on connecting to your **new EC2 server**.

| From: Devops <u>«devops@weimann.ac.lb</u>                                                                                                    |
|----------------------------------------------------------------------------------------------------|
| Sent: Wednesday, November 24, 2021 11:15 AM                                                                                                    |
| Te: List Aronovich eight aronovich weizmann.ac.D                                                                                                    |
| CC Decipios Caevopa wermannachia                                                                                                    |
| Judged, the Citritioninent in Artis Luticities Judgession                                                                                                    |
|                                                                                                    |
| Product "WIS HPC Environment on AWS" launch succeeded!                                                                                                    |
| Your HPC development environment is provisioned and ready to run AWS CLI commands on the following services: AWS Batch, AWS S3, AWS System Manager > Session Manager, AWS ECS, AWS EC2, and more. To enable access to additional services, please contact WIS IT support. In addition, it includes an HPC utility that will help you to run your HPC jobs.                                                                                                    |
| Connect to the server with AWS System Manager - Session Manager                                                                                                    |
| Install AWS Cli                                                                                                    |
| Connect to access4.wexac.weizmann.ac il and run the following AWS Command:                                                                                                    |
| awsregion eu-west-1 ssm start-sessiontarget i-023edfc6b5d77c4cbdocument-name AWS-StartInteractiveCommandparameters '{"command":["sudo su - ec2-user"]}'profile PI                                                                                                    |
| Run your hpc commands                                                                                                    |
| • To create a new cloud cluster, first edit your configuration (~/examples/user.configuration yml) file run:                                                                                                    |
| hpctool job prepareparams-config-file ~/examples/user.configuration.ymlproject                                                                                                    |
| To create a new server image for your needs, create provisioning script and run the following command:                                                                                                    |
| neptoi pulla server-imagetype cpudocker-image amazoninuxproject                                                                                                    |
| • For all the parameters of the build server-serving, use help:<br>https://www.init.dis.gerver-serving.use.help:                                                                                                    |
| To create a new docker image for your needs, create dockerfile and run the following command:                                                                                                    |
| hcptool build docker-imagebase-imageproject                                                                                                    |
| For all the parameters of the build continuer-image, use help:     brance build docters and the second second s |
|                                                                                                    |
| hpeteol build list-server-images                                                                                                    |
| To list your current docker images, run:                                                                                                    |
| hpetool build list-docker-images                                                                                                    |

13. <u>For advanced users</u>: Next, the **Provisioned product details** screen will appear. On the upper panel, you can see the status of the provisioned product. Once the status is set to **Available** the provisioning succeeded.

| Provisioned product details      |                             |                                                 |
|----------------------------------|-----------------------------|-------------------------------------------------|
| Status                           | Provisioned product ID      | Created                                         |
| <ul> <li>Under change</li> </ul> | pp-2t3puulhzqey4            | Sun, Nov 1, 2020, 5:35:44 PM GMT+2              |
| Туре                             | Provisioned product version |                                                 |
| CFN_STACK                        | v1.1                        |                                                 |
| More details                     |                             |                                                 |
| Provisioning artifact ID         | Product name                | Support email contact                           |
| pa-p7dzcqselrfiw                 | Launch Ec2                  | devops@weizmann.ac.il                           |
| Product owner                    | Support link                | Product description                             |
| Devops                           |                             | This product provisions deployment of ec2 serve |

On the lower panel, you can see the **Events** panel, which lists the current and historical actions applied to this provisioned product. When the **product provisioning** (event type **PROVISION\_PRODUCT**) is successful, the event status will be updated to **SUCCEEDED**.

| Events (1) Tags (5           | 5)                                          |                           |                       |                          |                   |
|------------------------------|---------------------------------------------|---------------------------|-----------------------|--------------------------|-------------------|
| Click the Record ID link for | more details.                               |                           |                       |                          |                   |
| Events (1)                   |                                             |                           |                       |                          |                   |
| Q Search events              |                                             |                           |                       |                          | < 1 > @           |
| Record ID 🛛 🔍                | Date 🔺                                      | Status $\bigtriangledown$ | Туре 🛛 🗸              | Provisioning artifact ID | ♥ Event message ♥ |
| rec-cv4prrbtuadjq            | Sun, Nov 1,<br>2020,<br>5:38:48 PM<br>GMT+2 | SUCCEEDED                 | PROVISION_<br>PRODUCT | pa-p7dzcqselrfiw         |                   |

① **Please note**: The provisioning should take up to 15 minutes. At the end, you will see the result under **Status**.

- 14. Once the product launch completed successfully, see <u>Working with the EC2 instance</u>.
- 15. To see the server details, in the AWS Service Catalog, navigate to provisioned products.
- 16. Select the server you own.

Learning aids for WIS systems

ClassIT

17. On the **provisioned product** page, scroll down to the **events** panel and select the last event (event type **PROVISION\_PRODUCT**).

| rec-cv4prrbtuadjq m                                                          |                                                                     |                    |  |
|------------------------------------------------------------------------------|---------------------------------------------------------------------|--------------------|--|
| Event details                                                                |                                                                     |                    |  |
| Timestamp<br>Sun, Nov 1, 2020, 5:38:48 PM GMT+2<br>Type<br>PROVISION_PRODUCT | Status<br>SUCCEEDED<br>Provisioning artifact ID<br>pa-p7dzcqselrfiw | Event message<br>- |  |

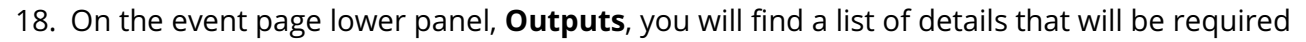

for you to connect to the server.

Learning aids

for WIS systems

| <b>Q</b> Search outputs  |                                                                                                    | < 1 > ©                 |
|--------------------------|----------------------------------------------------------------------------------------------------|-------------------------|
| Key 🔻                    | Value 🛛                                                                                                    | Description             |
| CloudformationStackARN   | arn:aws:cloudformation:eu-west-1:300219752016:stack/SC-300219752016-<br>pp-2t3puulhzqey4/e8692730-1c57-11eb-b69e-02af5a91499d [2]                              | The ARN of the launched |
| InstanceId               | i-09ad763221a32e898                                                                                                    |                         |
| InstanceName             | dronen                                                                                                    |                         |
| SSMConnectCommandLinux   | awsregion eu-west-1 ssm start-sessiontarget i-09ad763221a32e898<br>document-name AWS-StartInteractiveCommandparameters '{"command":["sudo<br>su - ec2-user"])' |                         |
| SSMConnectCommandWindows | Start-SSMSession -Region eu-west-1 -Target i-09ad763221a32e898                                                                                                 |                         |

#### **Programmatic access to AWS APIs**

21/

ClassIT

There are 2 configurations to work with the cloud, using AWS CLI: **WEXAC access servers** <u>or</u> **Command line or programmatic access**.

#### WEXAC access servers

1. Connect to either one of these two WEXAC access servers,

access3.wexac.weizmann.ac.il <u>or</u> access4.wexac.weizmann.ac.il, with your WIS username\password.

eldara@LT22080255:~\$ ssh eldara@access4.wexac.weizmann.ac.il eldara@access4.wexac.weizmann.ac.il's password:

2. After connecting, a message will show that AWS authentication is established.

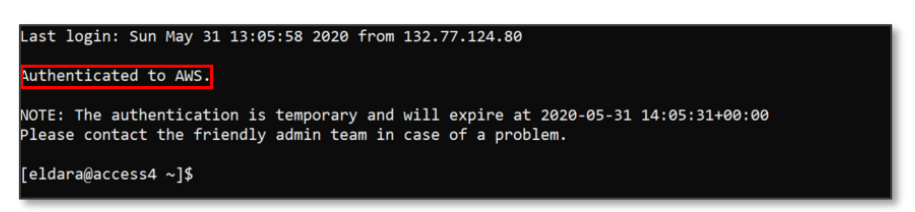

3. In case of authentication issues, a message will show that there is an error.

ERROR: Could not authenticate to AWS platform. Please ignore if you are not using AWS services.

In this case, send an email to <u>hpc@weizmann.ac.il</u> or contact **Eldar Aronovich** or

Vadim Malkin.

### Command line or programmatic access

ClassIT Learning aids for WIS systems

1. After clicking on **Command line or programmatic access**, this window will appear:

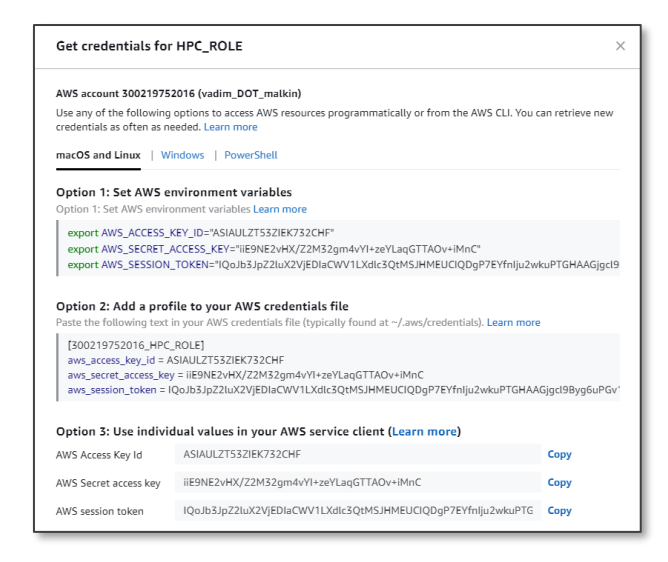

- 2. Click on **Option 1** and then a **Copy** button will appear.
- 3. To copy your temporary credentials, click on Copy and a message will appear: "Copied!"
- 4. Paste your credentials in your Linux terminal.

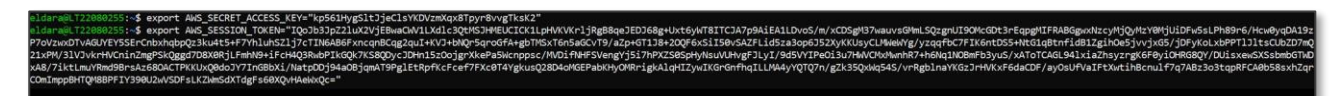

- 5. To validate that your credentials are properly working with AWS, run on your terminal the following AWS CLI command: **aws s3 ls**
- 6. Make sure that you get an output: pi-youraccountid-shared-bucket

eldara@LT22080255:~\$ aws s3 ls 2021-03-17 21:13:53 pi-177224236425-shared-bucket

#### **Install AWS CLI**

Please select the instructions according to your local machine operating system:

- AWS CLI Linux
- AWS CLI macOS
- <u>AWS CLI Windows</u>
- AWS CLI Docker image

#### Install SSM Session Manager Plugin

Please select the instructions according to your local machine operating system:

<u>Session Manager plugin on Windows</u>

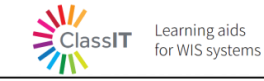

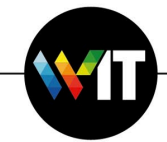

- <u>Session Manager plugin on macOS</u>
- <u>Session Manager plugin on Linux</u>
- <u>Session Manager plugin on Ubuntu Server</u>

### Connect to your EC2 instance

Your EC2 Instance is provisioned and ready to run AWS CLI commands on the following services: AWS Batch, AWS S3, AWS System Manager > Session Manager, AWS ECS, AWS EC2, and more. To enable access to <u>additional services</u>, please contact **WIS IT support**.

To connect the EC2 Instance you have two main alternatives, using **AWS System Manager** > **Session Manager** <u>or</u> connect via **SSH using an EC2 Key Pair** (the latter option is available

only if the "EC2 Key Pair" parameter was provided when launching the HPC Development).

Before connecting, make sure you have the server details.

### **Connect using Session Manager via AWS Console**

1. Open the **AWS Console** of your account and navigate to **AWS EC2 Service**.

| Insta | nces (8) Info           |                     | C              | Connect                       | Instance state 🔻 | Actions <b>v</b> | Launch instances    | • |
|-------|-------------------------|---------------------|----------------|-------------------------------|------------------|------------------|---------------------|---|
| Q F   | ilter instances         |                     |                |                               |                  |                  | < 1 >               | 0 |
|       | Name $\bigtriangledown$ | Instance ID         | Instance state | Instance type $\triangledown$ | Status check     | Alarm Status     | Availability zone 🛛 | Р |
|       | dronen                  | i-09ad763221a32e898 | ⊘Running ⊛Q    | t3.small                      | ⊘ 2/2 checks     | No alarms 🕂      | eu-west-1b          | - |
|       | UTAP JumpH              | i-06f67ff331aa6e2b5 | ⊖ Stopped @Q   | r5.xlarge                     | -                | No alarms 🕂      | eu-west-1b          | - |

- 2. Use the **Name** column to identify your instance and select it by click on the **instance id**.
- 3. On the **instance** page (right upper corner), click on **connect**.

| EC2 > Instances > i-09ad763221a32e898                                                    |                                                                       |                                                                |  |  |
|------------------------------------------------------------------------------------------|-----------------------------------------------------------------------|----------------------------------------------------------------|--|--|
| Instance summary for i-09ad763221a32e898 (dronen) Info<br>Updated less than a minute ago |                                                                       | C Connect Instance state V                                     |  |  |
| Instance ID                                                                              | Public IPv4 address<br>-                                              | Private IPv4 addresses D 10.216.58.154                         |  |  |
| Instance state<br>Running                                                                | Public IPv4 DNS<br>-                                                  | Private IPv4 DNS D ip-10-216-58-154.eu-west-1.compute.internal |  |  |
| Instance type<br>t3.small                                                                | Elastic IP addresses<br>-                                             | VPC ID                                                         |  |  |
| IAM Role<br>G SC-300219752016-pp-2t3puulhzqey4-<br>Ec2InstanceRole-LWGFEM065N6I          | Subnet ID<br>Subnet-00502798123fd5b16 (PI-VPC-private-<br>eu-west-1b) |                                                                |  |  |

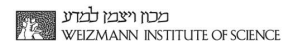

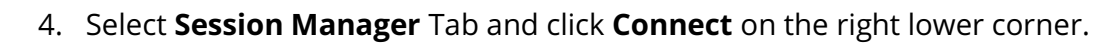

Learning aids for WIS systems

ClassIT

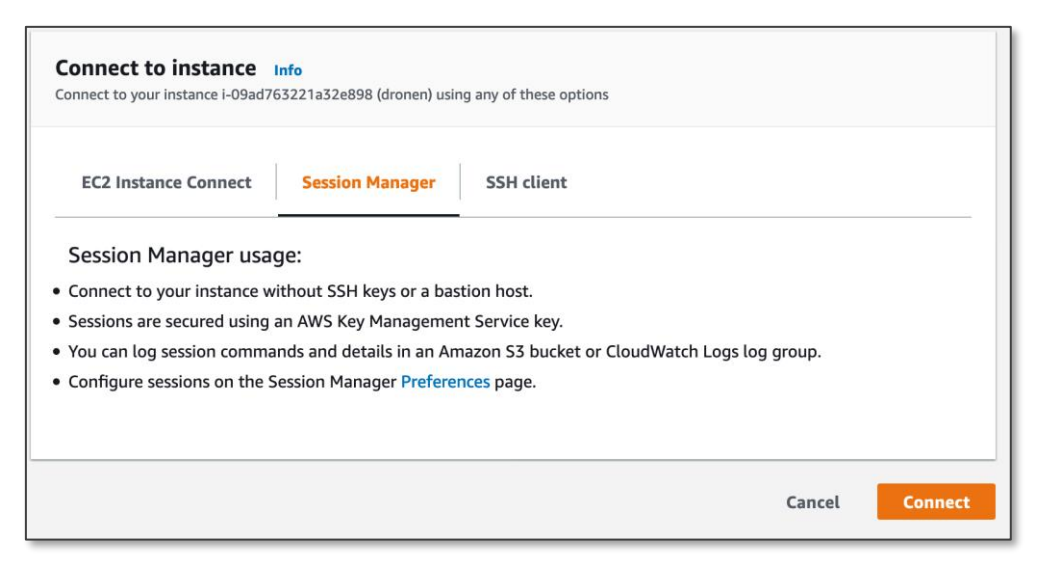

5. A **new tab** will be opened in your browser with a new session to your instance.

| Session ID: dronen+ct-master@amazon.com-0738f6e5d0c8e6349 | Instance ID: i-067e61a9d270fae67 |
|-----------------------------------------------------------|----------------------------------|
| sh-4.2\$<br>sh-4.2\$<br>sh-4.2\$                          |                                  |
| sh-4.2\$                                                  |                                  |
|                                                           |                                  |
|                                                           |                                  |
|                                                           |                                  |
|                                                           |                                  |

6. Use this session to run commands on the server.

### Connect using Session Manager via AWS CLI

- 1. Install AWS CLI.
- 2. Install AWS SSM Session Manager Plugin.
- 3. On your terminal, run the following **AWS Command**. You can find the full command with the instance-id in the provisioned product <u>outputs</u> section in the console.

#### Linux/MasOs:

aws --region eu-west-1 ssm start-session --target [instance-id] --document-name AWS-StartInteractiveCommand --parameters '{"command":["sudo su - ec2-user"]}'

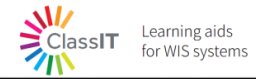

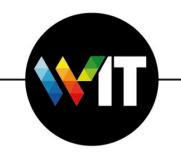

#### Windows:

Start-SSMSession -Region eu-west-1 -Target [instance-id]

### **Connect using SSH over Session Manager**

With this option you will have the exact same experience as regular SSH connection, but your instance must be associated with the public key and you have to own the private key. See <u>Create an EC2 SSH Key Pair</u> to prepare the required SSH key pair. As prerequisite, the AWS CLI and the SSM Manager plugin should both be installed, as explained in the previous section <u>Connect using Session Manager via AWS CLI</u>.

1. On your machine, open the SSH configuration file:

### Linux/MasOs:

The SSH configuration file is typically located at ~/*.ssh/config*. # SSH over Session Manager

host i-\* mi-\*

ProxyCommand sh -c "aws –region eu-west-1 ssm start-session --target %h --document-name

AWS-StartSSHSession --parameters 'portNumber=%p'"

Windows:

The SSH configuration file is typically located at *C*:\*Users*\*username*\.*ssh*\*config*. # SSH over Session Manager

#### host i-\* mi-\*

ProxyCommand C:\Windows\System32\WindowsPowerShell\v1.0\powershell.exe "aws –region

eu-west-1 ssm start-session --target %h --document-name AWS-StartSSHSession --parameters

portNumber=%p"

2. Now **SSH** to your instance.

ssh -i /path/my-key-pair.pem ec2-user@instance-id

3. Now you can also copy files using SCP.

scp -i /path/my-key-pair.pem /path/SampleFile.txt ec2-user@instance-id:~

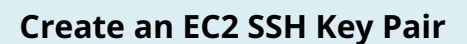

ClassIT

Learning aids

for WIS systems

AWS uses public-key cryptography to secure the login information for your instance. A Linux instance, has no password to use for SSH access; you use a key pair to log in to your instance securely. You specify the name of the key pair when you create your compute environment, then provide the private key when you log in using SSH.

If you haven't created a key pair already, you can create one using the Amazon EC2 console.

### To create a key pair:

- 1. Open the Amazon EC2 console at <u>https://console.aws.amazon.com/ec2/</u>
- From the navigation bar, select a **Region** for the key pair. You can select any Region that's available to you, regardless of your location: however, key pairs are specific to a Region.
   For example, if you plan to launch an instance in the US West (Oregon) Region, you must create a key pair for the instance in the same Region.
- 3. In the navigation pane, choose **Key Pairs**, **Create Key Pair.**
- 4. In the **Create Key Pair** dialog box, for **Key pair name**, enter a name for the new key pair , and choose **Create**. Choose a name that you can remember, such as your IAM user name, followed by -key-pair, plus the Region name. For example, *me*-key-pair-*uswest2*.
- 5. The private key file is automatically downloaded by your browser. The base file name is the name you specified as the name of your key pair, and the file name extension is .pem. Save the private key file in a safe place.
  - Please note: This is the only chance for you to save the private key file. You'll need to provide the name of your key pair when you launch an instance and the corresponding private key each time you connect to the instance.
- If you will use an SSH client on a Mac or Linux computer to connect to your Linux instance, use the following command to set the permissions of your private key file so that only you can read it.

### \$ chmod 400 your\_user\_name-key-pair-region\_name.pem

For more information, see <u>Amazon EC2 Key Pairs</u> in the *Amazon EC2 User Guide for Linux Instances*.

To connect to your instance using your key pair:

Learning aids

for WIS systems

ClassIT

To connect to your Linux instance from a computer running Mac or Linux, specify the .pem file to your SSH client with the -i option and the path to your private key. To connect to your Linux instance from a computer running Windows, you can use either MindTerm or PuTTY. If you plan to use PuTTY, you'll need to install it and use the following procedure to convert the .pem file to a .ppk file.

To prepare to connect to a Linux instance from Windows using PuTTY (Optional):

- Download and install PuTTY from <a href="http://www.chiark.greenend.org.uk/~sgtatham/putty/">http://www.chiark.greenend.org.uk/~sgtatham/putty/</a>. Be sure to install the entire suite.
- Start PuTTYgen (for example, from the Start menu, choose All Programs, PuTTY, and PuTTYgen).
- Under Type of key to generate, choose RSA. If you're using an earlier version of PuTTYgen, choose SSH-2 RSA.

| Parameters                                                                                         |                 |                    |                               |
|----------------------------------------------------------------------------------------------------|-----------------|--------------------|-------------------------------|
| Type of key to generate:<br>● <u>R</u> SA ○ <u>D</u> SA Number of <u>b</u> its in a generated key: | ⊖ <u>e</u> cdsa | ○ Ed <u>2</u> 5519 | ○ SSH- <u>1</u> (RSA)<br>2048 |

4. Choose **Load**. By default, PuTTYgen displays only files with the extension .ppk. To locate your .pem file, choose the option to display files of all types.

| File <u>n</u> ame: | • | PuTTY Private Key Files (*.ppk) 🔻                  |
|--------------------|---|----------------------------------------------------|
|                    |   | PuTTY Private Key Files (*.ppk)<br>All Files (*.*) |

- Select the private key file that you created in the previous procedure and choose **Open**.
   Choose **OK** to dismiss the confirmation dialog box.
- 6. Choose **Save private key**. PuTTYgen displays a warning about saving the key without a passphrase. Choose **Yes**.
- 7. Specify the same name for the key that you used for the key pair. PuTTY automatically adds the .ppk file extension.

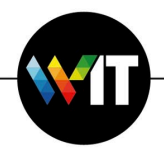

# Know your Linux environment

The created EC2 Instance is configured to be ready for immediate work against the AWS and specifically HPC environments. Following are some of the main configurations included with the Linux machine.

- → AWS CLI: Once you are connected to the instance (either via SSM Session Manager or directly via SSH), you can now interact with AWS services using AWS CLI or Any AWS SDKs (for the latter, you might be required to install the SDK package first). Using AWS CLI is already set for you. You are not required to install it or to set any credentials for authentication.
- → Mounted datastores: the ec2 Instance includes two mount points. The first one is "/efs" which mounts the EFS File System, and the second is "/s3" which mounts a dedicated S3 bucket.
- → **Docker CLI**: the docker cli enables you to manage and run containers on the EC2 Instance.
- → **hpctool:** the tool is installed on the machine and is available to use immediately.
- → Proxy settings: the EC2 Instance has network connectivity to selected AWS Services (EC2, SSM, S3, EFS, ECS, ECR, CloudFormation) and the Weizmann Institute of Science (WIS) private network. In order for the EC2 Instance to communicate with the public internet (E.g., downloading packages, pulling source code from GitHub, pulling docker images from DockerHub, etc.) it is required to connect via the WIS private network. Thus, the HTTP\_PROXY and HTTPS\_PROXY environment variables are set to point the WIS network http proxy.

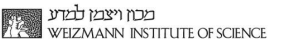

#### ClassIT Learning aids for WIS systems

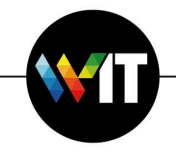

# Upload\Download data from Weizmann to AWS

The synchronization of the data from WIS to the cloud and back, can be done using these storage services:

- → S3 Amazon Simple Storage Service (Amazon S3) is an object storage service offering industry-leading scalability, data availability, security, and performance. Customers of all sizes and industries can store and protect any amount of data for virtually any use case, such as data lakes, cloud-native applications, and mobile apps. With cost-effective storage classes and easy-to-use management features, you can optimize costs, organize data, and configure fine-tuned access controls to meet specific business, organizational, and compliance requirements.
- → EFS Amazon EFS is a simple, server-less, set-and-forget, elastic file system that makes it easy to set up, scale, and cost-optimize file storage in the AWS Cloud.

To upload <u>or</u> download files using **S3** service, you may use the **AWS Console** <u>or</u> the **AWS CLI commands**.

# AWS Console

7. Choose the **S3** service in your AWS Console.

| ০ গ্ৰ                          | ×                             |                   |
|--------------------------------|-------------------------------|-------------------|
|                                | Search results for 's3'       |                   |
| Services (7)                   | Services                      | See all 7 results |
| Features (10)<br>Blogs (1,016) | S3                            |                   |
| Documentation (187,061)        | Scalable Storage in the Cloud |                   |

8. Click on the **bucket** you would like to upload file <u>or</u> directory.

# 9. Click the **Upload** button.

| Objects (48)                                                                                                    | C 🗇 Copy S3 URI 🖉 Copy URL 🗄 Download Open 🖄 Delete 🛛 Actions 🔻 Create folder 🗎 Upload |
|----------------------------------------------------------------------------------------------------|----------------------------------------------------------------------------------------|
| Objects are the fundamental entities steed in Amazon 53. You can use Amazon 53 inventory 🖉 to get a list of all objects in your budget. For others to access your objects, you'll need to explicitly grant them pormissions. Learn more 🖉 |                                                                                        |
| Q. Find objects by prefix                                                                                                    | < 1 > @                                                                                |

10. Choose the **folder** of the files you would like to upload and click **Upload**.

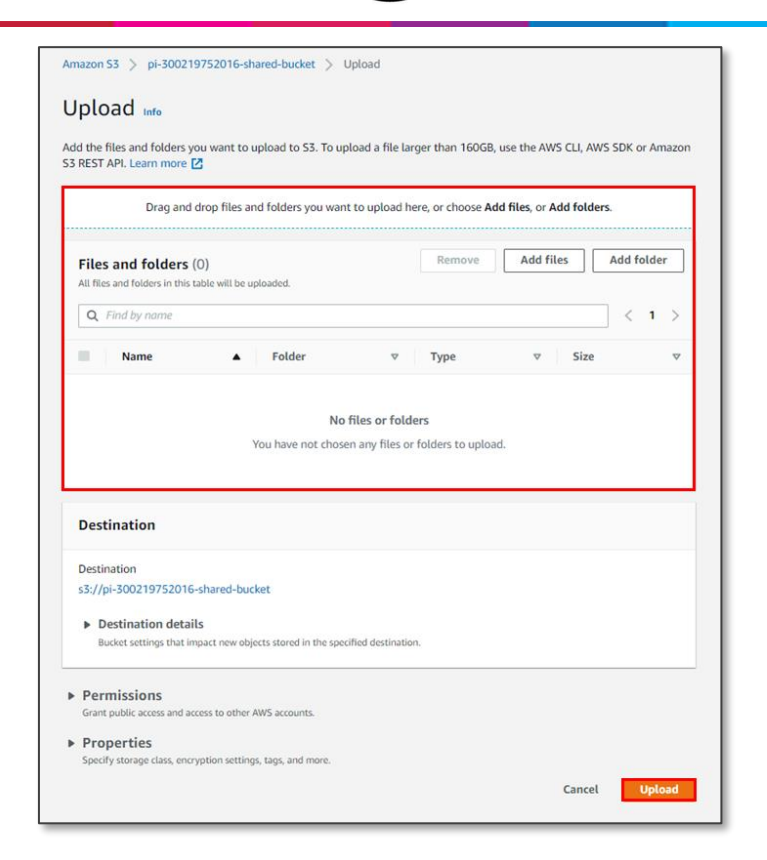

- 11. To download the file using the console navigate to **S3**, choose the **bucket** and the required file.
- 12. Then, press on it and click on **Download**.

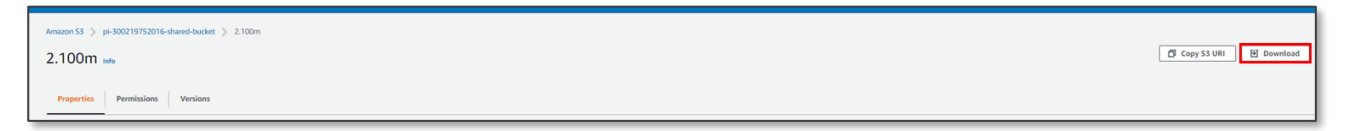

#### AWS CLI commands

1. Upload to S3 -

ClassIT Learning aids for WIS systems

- → Get your **programmatical credentials** please refer the user to the relevant section.
- → Verify the credentials by running AWS S3 ls (command to list you s3 buckets).
- → Run the following command on the source machine (i.e. local machine or the EC2 Instance) to copy files <u>or</u> folder to an S3 bucket:

aws --region eu-west-1 s3 sync [local-path] s3://[bucket-name]/directory/ (sync local to S3) aws s3 cp –recursive [local-path] s3://[bucket-name]/directory/ (copy local to S3)

- 2. Download from S3 -
  - → Get your **programmatical credentials** please refer the user to the relevant section.
  - → Verify the credentials by running **AWS S3** ls (command to list you s3 buckets).

→ Run the following command on the source machine (i.e. local machine or the EC2 Instance) to copy files <u>or</u> folder to an S3 bucket:

aws --region eu-west-1 s3 sync s3://[bucket-name]/directory/ [local-path] (sync S3 folder to local drive)

aws s3 cp -recursive s3://[bucket-name]/directory/ [local-path] (Copy s3 folder to local drive)

To upload or download files to EFS using the AWS CLI commands:

→ Upload -

Learning aids

for WIS systems

ClassIT

scp -i /path/my-key-pair.pem /path/SampleFile.txt ec2-user@instance-id:~

→ Download –

scp -i /path/my-key-pair.pem / ec2-user@instance-id:/efs/directory local-path/

# HPC Tool

HPC Job defines business logic or processing procedure on a designated set of data and results in output, the processed data. Jobs are executed on compute resources, e.g., baremetal servers, virtual machines, containers, or even server-less compute. The job execution duration and the compute resources consumed vary according to the processing complexity and the amount of data. Jobs are usually run within a batch of jobs, and those batches are managed by a job scheduler. The scheduler manages which jobs run where and when.

AWS offers AWS Batch as a fully managed service that schedules jobs, and as such, helps you to run batch computing workloads of any scale. AWS Batch automatically provisions compute resources and optimizes the workload distribution based on the quantity and scale of the workloads. With AWS Batch, there's no need to install or manage batch computing software, so you can focus your time on analyzing results and solving problems.

*hpctool* is a command-line tool that enables the user to run HPC workloads/jobs on <u>AWS</u> <u>Batch</u>. Running jobs on AWS Batch involves different infrastructure settings, for example creating an AWS Batch compute environment. To create compute environment, one is required to identify appropriate subnet, security group, amazon machine image, and launch template that mounts different storage types. To ease the experience of creating the different resources required to run jobs, we have created the hpctool. With hpctool the user provides

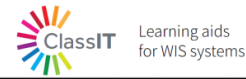

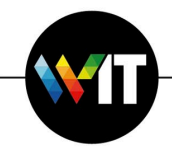

values in a scientist-friendly configuration file and prepares a project into which he then submits jobs. In addition, hpctool include capabilities to create <u>amazon machine images</u>, and <u>docker images</u>, in the context of your project.

# hpctool project

The hpctool project is a set of configurations and resources that defines the environment in which jobs are executed. The project state is kept in the AWS Environment, thus the hpctool CLI is essentially stateless, while the project is stateful. Most of the hpctool operations are in the context of a project. When submitting a job, a project name is required for the hpctool, so it can execute the job in the correct environment. Once created, a project includes different AWS Batch resources, an Amazon Machine Image to be used for the compute nodes, a configuration (Launch template) for the compute nodes, and a dedicated Elastic Container Repository to host the project docker images.

The project name must be unique across the same AWS Account (LAB). However, many projects may exist in parallel.

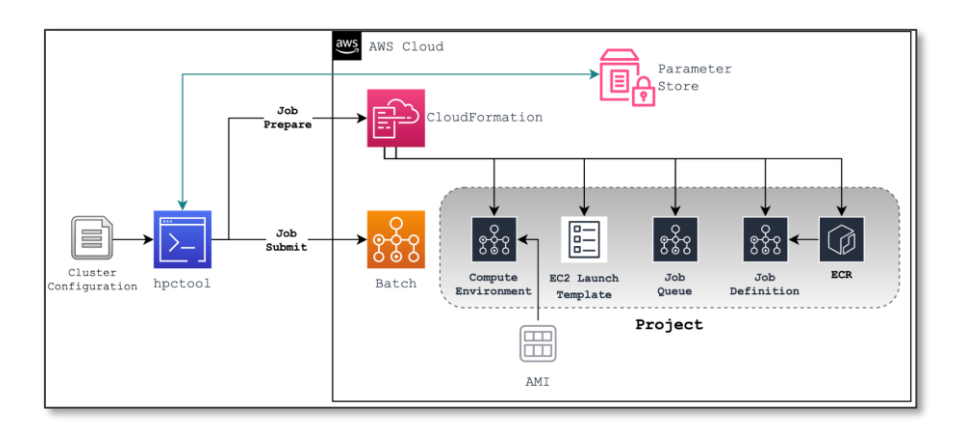

### Setting up

If you already launched an <u>HPC Development Environment</u> and you are able to <u>connect to</u> <u>your EC2 Instance</u>, then you are mostly ready to use hpctool, continue with <u>Getting started</u>. Alternately, you can use your local station to run hpctool to manage your projects, submit jobs, build docker images, and build Amazon machine images. If you use your local station and would like to access the shared elastic filesystem (EFS) you will have to follow the procedure to mount EFS to an on-premises server, see <u>Upload\Download data from</u> <u>Weizmann to AWS</u> for more details.

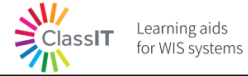

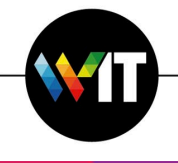

### **Getting started**

Before submitting jobs, there are few preparation steps:

- 1. Upload **raw data** to either **S3** <u>or</u> **EFS**. See <u>Data Transfer</u> for more details.
- 2. Create a **configuration file**. See <u>Cluster Configuration file</u> <u>or</u> use the example file located under /home/ec2-user/examples/ directory
- 3. Run the command to create the project:

hpctool job prepare --project myProject --config-file /path/to/myConfig.ini

4. Use *hpctool* to build a docker image that will execute your script/program.

hpctool build docker-image --project myProject --script /path/to/myProgram.py

5. Run the command to submit job:

hpctool job submit --project myProject

6. Run the command to list the job/s:

hpctool job list --project myProject --command python myProgram.py

### Author the job business logic

When authoring the job script/program consider the following:

- 1. When submitting jobs with AWS Batch the runtime environment is a docker container.
- 2. There are two available permanent storage volumes for your container:

| Host             | Container* |
|------------------|------------|
| /usr/ec2-user/s3 | /s3        |
| /usr/ec2-        | /efs       |
| user/efs         |            |

(\*) The container mount point is configurable using the configuration ini file.

- 3. If multiple instances of the job will be run in parallel, using the --array modifier, the script can use the AWS\_BATCH\_JOB\_ARRAY\_INDEX to distinguish the job instances.
- 4. The job will have access to different AWS Services, as following: Amazon S3, AWS System Manager, Amazon EC2, and Amazon CloudWatch.

### **Data Transfer**

# <u>Transfer files to/from Amazon S3</u>

In order to use AWS CLI command for S3 you need to have programmatic credentials set in your terminal/PowerShell. To get your credentials navigate to the <u>WIS AWS User Portal</u> and copy the programmatic credentials. Paste the credentials to your terminal/PowerShell and run

AWS CLI or S3Fuse. If you are using the <u>HPC development environment</u> you already have the credentials set up.

1. <u>Use AWS CLI</u>:

ClassIT

Learning aids for WIS systems

➔ To upload files from a machine (on-premises machine or the EC2 Instance) to S3 bucket, use the following command:

aws --region eu-west-1 s3 sync [local-path] s3://[bucket-name]/[project-name]/

➔ To download files from S3 bucket to a machine (on-premises machine or the EC2 Instance), use the following command:

aws --region eu-west-1 s3 sync s3://[bucket-name]/[project-name]/ [local-path]

2. Use AWS CLI:

s3fs allows Linux, macOS, and FreeBSD to mount an S3 bucket via FUSE. s3fs preserves the native object format for files, allowing use of other tools like AWS CLI.

- → A Using the <u>HPC development environment</u> you have the s3 bucket already mounted to the EC2 Instance which you are <u>connecting</u> to and you can write/read to the /home/ec2-user/s3/ directory.
- ➔ To use on-premises (or another server) follow the instruction <u>https://github.com/s3fs-fuse#installation</u>

# Transfer files to/from Amazon Elastic File-System (EFS)

- Using the <u>HPC development environment</u> you have the EFS file-system already mounted to the EC2 Instance which you are <u>connecting</u> to and you can write/read to the /efs directory.
- 2. To use on-premises (or another server) follow the <u>Walkthrough: Create and mount a file</u> system on-premises with AWS Direct Connect and VPN

### Transfer files to/from on-premises machine to EC2 Instance

To move files directly between your on-premises machine to your dedicated EC2 Instance you can use SCP over SSH.

To create the SSH session to the EC2 Instance, you have 2 options:

- 1. SSH connection over SSM Session
- 2. SSH connection using KeyPair

### Download the HPC Tool

ClassIT

Learning aids for WIS systems

- AWS credentials the hpctool artefact is stored on an S3 Bucket in the AWS Cloud. In order to access the S3 bucket and download the artefact to your Linux environment you need to have permissions.
  - ➔ Download to your provisioned EC2 Instance:

The EC2 instance is provisioned with built in AWS credentials. Thus, you can run the following AWS CLI commands directly on the instance.

- Download to your local machine (laptop/PC):
   In this case you need to setup credentials in the current terminal you are running the commands at. To set the credentials, navigate to the <u>AWS user portal</u>.
- 2. Download the **latest release of hpctool**.

Using AWS CLI: *aws s3 cp s3://\_\_\_\_bucket\_\_\_/hpctool/latest/filename /tmp/*. Using AWS Console: login to the AWS S3 console and identify the \_\_\_\_\_bucket. Browse the objects to locate the *hpctool* package under *hpctool/latest/* 

- Installation:
   Run *pip3 install /tmp/filename*
- 4. Verify the installation: Run *hpctool*

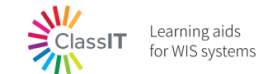

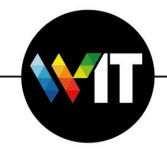

#### **Cluster Configuration File**

```
[queue]
# The name of the jobs queue. This name will appear as an AWS Tag on the actual
resource.
name = <string>
# The priority of the job queue. Job queues with a higher priority (or a higher
integer value for the priority parameter) are evaluated first when associated
with the same compute environment. Priority is determined in descending order.
For example, a job queue with a priority value of 10 is given scheduling
preference over a job queue with a priority value of 1.
priority = <int>
[clusterX]
# The name of the cluster queue. This name will appear as an AWS Tag on the AWS
Batch Compute Environment.
name = <string>
# You can choose either to use EC2 On-Demand Instances and EC2 Spot
Instances. You can optionally set a maximum price so that Spot Instances only
launch when the Spot Instance price is under a specified percentage of the On-
Demand price.
type = <EC2 | SPOT>
# The allocation strategy to use for the compute resource if not enough
instances of the best fitting instance type can be allocated. This might be
because of availability of the instance type in the Region or Amazon EC2 service
limits. For more information, see Allocation Strategies in the AWS Batch User
Guide.
allocation strategy = <BEST FIT | BEST FIT PROGRESSIVE |
SPOT CAPACITY OPTIMIZED>
# Choose yes if you want your cluster to run jobs on GPUs
qpu = <no | yes>
min vcpus = <int>
desired vcpus = <int>
max vcpus = <int>
server size = optimal | m5.xlarge, r4.large, t3.2xlarge, p3.xlarge
server image = ami-1234567890
ssh keypair = <string>
# The order of cluster. Compute environments are tried in ascending order. For
example, if two compute environments are associated with a job queue, the
compute environment with a lower order integer value is tried for job placement
first.
order = <int>
[job definition]
# The name of the jobs queue. This name will appear as an AWS Tag on the actual
resource.
```

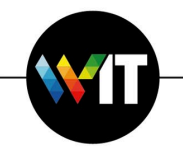

```
name = <string>
#
```

```
runtime parameters = <key,value;key,value;...>
# attempts, (onStatusReason, onReason, onExitCode, action)
retry strategy =
<int>,<string>;<string>;<string>;RETRY|EXIT,<string>;<string>;<string>;RETRY|EXIT,
Τ,...
#
retry strategy spot = <no | yes>
#
job timeout = <seconds>
[container]
#
docker image uri = <string>
#
vcpus = <int>
#
gpus = <int>
#
memory = <int>
#
entrypoint = ["/bin/sh", "-c"]
#
command = ["/efs/bin/time", "job_script.sh"]
#
environment = key,value;key,value;...
# (host source path, name)
volumes = <src path>,<name>;<src path>,<name>;,...
# (src volume name, container path)
mounts =
<src volume name>,<container path>;<src volume name>,<container path>;,...
[data]
#
efs = <efs-filesystem-id>
s3 = <bucketname>
[notification]
#
enabled = <no | yes>
#
email address = foo@bar.com
```

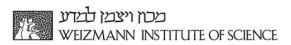

Commands

The command line structure:

Learning aids for WIS systems

ClassIT

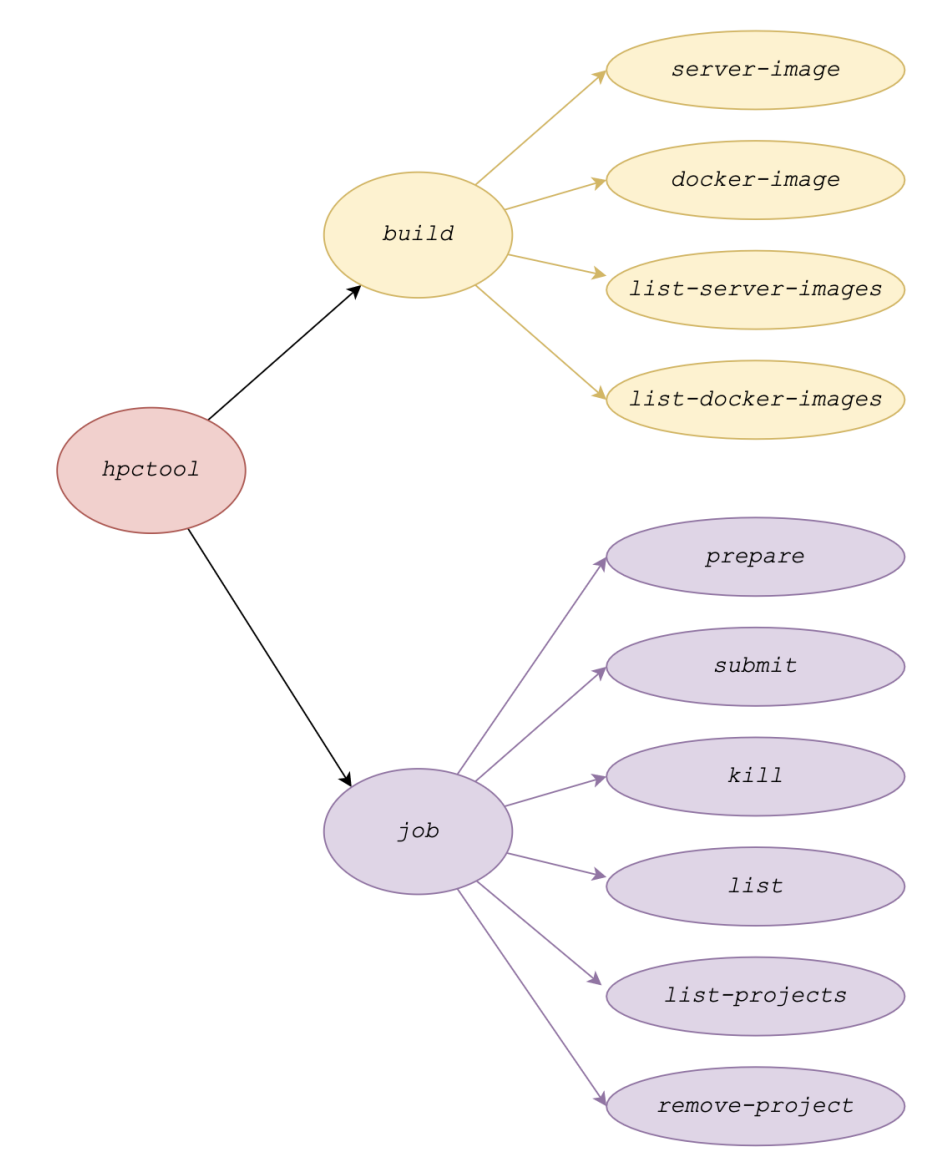

#### **Hpctool**

usage: hpctool [-h] [-d] [-q] [-v] {build,job} ... A Cli tool to submit and manage HPC jobs with AWS Batch as backend optional arguments: -h, --help show this help message and exit -d, --debug full application debug mode -q, --quiet suppress all console output -v, --version show program's version number and exit sub-commands: {build,job} build controller

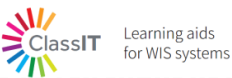

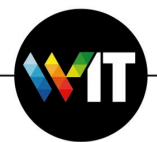

job job controller

Usage: hpctool [sub-command] [args] [options]

#### **Build server-image**

```
hpctool build server-image usage: hpctool build server-image [-h] [--project
PROJECT] [--name NAME] [--type {cpu,gpu}] [--base-image BASE IMAGE] [--use-
latest]
                                  [--script SCRIPT] [--docker-image
DOCKER IMAGE] [--no-proxy] [--no-efs] [--no-s3] [--disk-size DISK SIZE]
optional arguments:
 -h, --help
                        show this help message and exit
  --project PROJECT
                        The name of the project
 --name NAME
                        Name for the created server image
 --type {cpu,gpu}
                        Whether the image is CPU or GPU optimized
  --base-image BASE IMAGE
                        the AMI id of an image to build on
                        if indicated, using the latest image labels with the
 --use-latest
project name as base
                       The full path of a shell script to configure the image
  --script SCRIPT
  --docker-image DOCKER IMAGE
                        The uri of a container image to be cached on the server
image
                        if indicated, no proxy settings will be embeded to the
 --no-proxy
script
                       if indicated, no efs mount prerequisites installation
  --no-efs
will be embeded to the script
                        if indicated, no s3 mount prerequisites installation
 --no-s3
will be embeded to the script
 --disk-size DISK SIZE
                        The disk size in GB for the built ami
```

# Build docker-image

```
usage: hpctool build docker-image [-h] --project PROJECT [--base-image
BASE IMAGE] [--target-repository TARGET REPOSITORY] [--script SCRIPT]
                                  [--entrypoint ENTRYPOINT] [--tag TAG] [--
docker-file DOCKER FILE]
optional arguments:
  -h, --help
                        show this help message and exit
  --project PROJECT
                      The name of the project
  --base-image BASE IMAGE
                        The source docker image. defaults to latest in local ecr
repository
  --target-repository TARGET REPOSITORY
                        The ECR repository to store the docker image; defaults
to the dedicated ECR previously created
  --script SCRIPT
                       File path to shell script to use as part of docker image
build
 --entrypoint ENTRYPOINT
                        The entrypoint for the job container
  --tag TAG
                        the container image tag.
  --docker-file DOCKER FILE
                        File name and path to a Dockerfile to use for container
image
build.
```

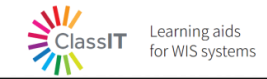

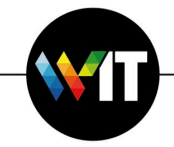

#### List Server images

#### List docker images

```
usage: hpctool build list-docker-images [-h] --project PROJECT [--repo REPO] [--
count COUNT]

optional arguments:
    -h, --help show this help message and exit
    --project PROJECT The name of the project
    --repo REPO Amazon ECR repository name.
    --count COUNT Number of the docker images to list
```

### Job prepare

```
usage: hpctool build docker-image [-h] --project PROJECT [--base-image
BASE IMAGE] [--target-repository TARGET REPOSITORY] [--script SCRIPT]
                                  [--entrypoint ENTRYPOINT] [--tag TAG] [--
docker-file DOCKER FILE]
optional arguments:
                        show this help message and exit
 -h, --help
  --project PROJECT
                       The name of the project
  --base-image BASE IMAGE
                        The source docker image. defaults to latest in local ecr
repositorv
  --target-repository TARGET REPOSITORY
                        The ECR repository to store the docker image; defaults
to the dedicated ECR previously created
 -h, --help
                        show this help message and exit
  --project PROJECT
                        The name of the project
  --job-name JOB NAME
                      The name of the job
  --job-timeout JOB TIMEOUT
                        timeout duration after which AWS Batch terminates your
jobs if they have not finished. If a job is terminated due to
                        a timeout, it is not retried. The minimum value for the
timeout is 60 seconds
  --job-retries-spot
                       When indicated and compute is SPOT, retries set with
spot error
  --job-queue JOB QUEUE
                        The job queue where the job is submitted
  --job-definition JOB DEFINITION
                        The job definition used by this job
  --ami AMI
                        The Amazon Machine Image (AMI) ID used for instances
launched in the compute environment.
  --ec2-types EC2 TYPES
                        The instances types that can be launched.
  --max-vcpus MAX VCPUS
                        The maximum number of Amazon EC2 vCPUs that a compute
environment can reach.
```

```
--ssh-key-pair SSH KEY PAIR
                        The Amazon EC2 key pair that is used for instances
launched in the compute environment. You can use this key pair to
                        log in to your instances with SSH.
  --cost-model {ON-DEMAND, SPOT}
                        The Amazon EC2 key pair that is used for instances
launched in the compute environment. You can use this key pair to
                        log in to your instances with SSH.
  --image-uri IMAGE URI
                        The image used to start a container. This string is
passed directly to the Docker daemon. Images in the Docker Hub
                       registry are available by default. Other repositories
are specified with repository-url/image:tag.
 --vcpus VCPUS
                       The number of vCPUs reserved for the container
  --memory MEMORY
                        The memory hard limit (in MiB) present to the container
                       The number of physical GPUs to reserve for the container
 -- qpus GPUS
  --command COMMAND [COMMAND ...]
                       The command to send to the container that overrides the
default command from the Docker image or the job definition
 --environment ENVIRONMENT
                       The environment variables to send to the container. You
can add new environment variables, which are added to the
                        container at launch, or you can override the existing
environment variables from the Docker image or the job
                        definition.
 --params-config-file PARAMS CONFIG FILE
                        File with submit parameters
  --generate-skeleton-config-file
                        If indicated, a skeleton configuration file will be
rendered; Note: the actual command will not be executed if this
                      option indicated
  --ves
                        If indicated, will automatically execute the
cloudformation stack.
```

#### <u>Job submit</u>

111

<u> 
</u>

Class**IT** 

Learning aids

for WIS systems

```
usage: hpctool job submit [-h] --project PROJECT [--job-name JOB NAME] [--job-
timeout JOB TIMEOUT] [--array ARRAY] [--vcpus VCPUS]
                          [--memory MEMORY] [--gpus GPUS] [--command ...]
optional arguments:
 -h, --help
                       show this help message and exit
                       The name of the project
 --project PROJECT
                       The name of the job
 --job-name JOB NAME
  --job-timeout JOB TIMEOUT
                        timeout duration after which AWS Batch terminates your
jobs if they have not finished. If a job is terminated due to
                       a timeout, it is not retried. The minimum value for the
timeout is 60 seconds
 --array ARRAY
                       submit multiple jobs with the same configuration
 --vcpus VCPUS
                       The number of vCPUs reserved for the container
 --memory MEMORY
                       The memory hard limit (in MiB) present to the container
 --gpus GPUS
                       The number of physical GPUs to reserve for the container
  --command ...
                       The command to send to the container that overrides the
default command from the Docker image or the job definition
```

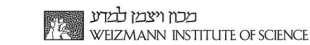

Job kill

311/

ClassIT

Learning aids

for WIS systems

### <u>Job list</u>

```
usage: hpctool job list [-h] [--project PROJECT] [--job-name-prefix
JOB_NAME_PREFIX] [--job-queue JOB_QUEUE]
optional arguments:
    -h, --help show this help message and exit
    --project PROJECT The name of the project
    --job-name-prefix JOB_NAME_PREFIX
    Substring of the job name
    --job-queue JOB_QUEUE
    The job queue in scope
```

### Job list-projects

```
usage: hpctool job list-projects [-h]
optional arguments:
   -h, --help show this help message and exit
```

#### Job remove-project

```
usage: hpctool job remove-project [-h] --project PROJECT
optional arguments:
    -h, --help show this help message and exit
    --project PROJECT The name of the project
```

#### **Examples**

- → Multiple jobs: (showcase both methods on the same usecase)
- o loop over "hpctool job submit" to submit multiple jobs
- use "hpctool —array" to submit multiple jobs <u>Tutorial: Using the array job index to control</u>
   job differentiation A...

→ EFS FileSystem Management.

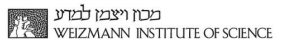

## Schedule your instance (EC2 scheduler)

Learning aids for WIS systems

ClassIT

The purpose of this optional service is to start/stop your instance on specific hour based on the scheduler service. To install the service, follow these instructions:

- Open the AWS console to access your account (for further instructions, see <u>Access the</u> <u>AWS console</u>).
- Navigate to the AWS Service Catalog and open the <u>Products</u> page (for further instructions, see <u>Access AWS Service Catalog Console</u>).
- 3. On the **Products** page, select the **EC2 Scheduler** product.
- 4. Then, on the top right corner, click on **Launch product**.

| Series Caralle, 7, Franke |                |               |                     |  |                          |                   |                                                                                                    |                                                   |
|---------------------------|----------------|---------------|---------------------|--|--------------------------|-------------------|----------------------------------------------------------------------------------------------------|---------------------------------------------------|
| Products (1/2) and        |                |               |                     |  |                          | C Littlet graduit |                                                                                                    |                                                   |
| Q. Samhpredatt            |                |               |                     |  |                          |                   |                                                                                                    | <1> 0                                             |
| Product matter            | * 10           | + Distributor | 7 Owner             |  | Type                     |                   | Description                                                                                                    |                                                   |
| C AND HPC Demonster.      | prox-tangueth  | wos2 Edar     | devops@weipnam.ac.k |  | CLOUD_FORMATION_TEMPLATE |                   | This product leavables an EC2 instance w<br>prodefined permissions for relevant ANS<br>addition, it principlans ECR docker repositi | th mounted EPS and<br>services for MPC in<br>ony. |
| O Sc2 Schooluier          | prod-enstapply | k20h Eldar    | Deves               |  | CLOUD_FORMATION_TEMPLATE |                   | This Solutions implementation helps you<br>cost by configuring start and stap schedu<br>Bastic Compute Cloud (Amazon EC2)           | control your ANS resource<br>des for your Amazon  |

- 5. Mark the checkbox under **Generate name** or add your name for this product.
- 6. Click on **Launch product** and don't change any additional parameters.
- 7. Under Manage tags, you have an option to add additional tags to the server. Use this

option only when it is relevant to your operation.

| Service Catalog > Products > Ec2 Scheduler > Launch                                                                                                    |  |  |  |  |  |  |  |  |  |  |  |
|----------------------------------------------------------------------------------------------------|--|--|--|--|--|--|--|--|--|--|--|
| Launch: Ec2 Scheduler 🗤                                                                                                    |  |  |  |  |  |  |  |  |  |  |  |
| This Solutions Implementation helps you control your AWS resource cost by configuring start and stop schedules for your<br>Amazon Elastic Compute Cloud (Amazon EC2)                                                                                                    |  |  |  |  |  |  |  |  |  |  |  |
| Provisioned product name                                                                                                    |  |  |  |  |  |  |  |  |  |  |  |
| Provisioned product name         Enter a unique name or solect Generate name to provide a name automatically.         Ec2_Scheduler-12221346         The name must start with a letter (A-2, a-2) or number (0-9). Other valid characters include: hyphen (-), underscore (_), and period (_).         Generate name                                                                                                    |  |  |  |  |  |  |  |  |  |  |  |
| Product versions (1/1) Q. Search product versions Q Search product versions Q Search product ver |  |  |  |  |  |  |  |  |  |  |  |
| Version V Created time 🔺 ID V Guidance V Description V                                                                                                    |  |  |  |  |  |  |  |  |  |  |  |
| Ec2 start/stop         Thu, Nov 18, 2021,<br>3:27:29 PM GMT+2         PA-<br>3uscv45lsh         DEFAULT         Ec2 start/stop<br>scheduler solution                                                                                                    |  |  |  |  |  |  |  |  |  |  |  |
| Parameters                                                                                                    |  |  |  |  |  |  |  |  |  |  |  |
| Account Primary account Account number of Instance Scheduler account to give access to manage EC2 and RDS Instances in this account. 746190934969                                                                                                    |  |  |  |  |  |  |  |  |  |  |  |
| Default value can be overridden.                                                                                                    |  |  |  |  |  |  |  |  |  |  |  |
| Manage tags - optional Info You can use tags to categorize your resources.                                                                                                    |  |  |  |  |  |  |  |  |  |  |  |
| Enable event notifications - optional Info Send notifications to an Arrazon SNS topic                                                                                                    |  |  |  |  |  |  |  |  |  |  |  |
| Cancel Create plan Launch product                                                                                                    |  |  |  |  |  |  |  |  |  |  |  |

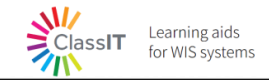

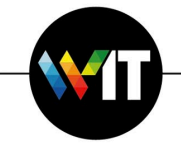

8. Upon successful provisioning of the product, you may tag your instances with the following tags shown below. For example **wis:schedule** – your EC2 server will be automatically turned off on 7pm every day.

|      | FinalDeploy           | i-099f54e1a4a98ad65          | ⊖ Stopped ⊕Q    | t3.small   | - No alarms 🕂 eu-west-1b                                                                                                    |
|------|-----------------------|------------------------------|-----------------|------------|----------------------------------------------------------------------------------------------------|
|      | Userguide             | i-0bdb0581f9a7fff3a          | ⊘ Running ⊕ ⊖   | t3.small   |                                                                                                    |
| 4    |                       |                              |                 |            |                                                                                                    |
| Inst | ance: i-099f54e1      | a4a98ad65 (FinalDeplo        | y)              |            | =                                                                                                    |
|      |                       |                              |                 |            |                                                                                                    |
| De   | tails Security        | Networking Storage           | e Status checks | Monitoring | Tags                                                                                                    |
|      |                       |                              |                 |            |                                                                                                    |
|      | Tags                  |                              |                 |            |                                                                                                    |
|      | 0                     |                              |                 |            |                                                                                                    |
|      | 4                     |                              |                 |            |                                                                                                    |
|      | Key                   |                              |                 |            | Value                                                                                                    |
|      | aws:servicecatalog:pr | ovisioningPrincipalArn       |                 |            | arn:aws:sts::369662604437:assumed-role/AWSReservedSSO_AWSAdministratorAccess_d683d6f3c1cd5ecf/eldar.aronovich@weizmann.ac.il                   |
|      | wis:owner             |                              |                 |            | eldar.aronovich@weizmann.ac.il                                                                                                    |
|      | aws:cloudformation:s  | tack-name                    |                 |            | SC-369662604437-pp-d6codkkpsr4e4-HpcEnv-16NKO3EXU1YKR                                                                                          |
|      | aws:cloudformation:s  | tack-id                      |                 |            | arn:aws:cloudformation:eu-west-1:369662604437:stack/SC-369662604437-pp-d6codkkpsr4e4-HpcEnv-16NKO3EXU1YKR/84a123a0-5bf9-11ec-a4fd-06be2c903c25 |
|      | aws:servicecatalog:pr | ovisioningArtifactIdentifier |                 |            | pa-z6riuygmn7cbm                                                                                                    |
|      | aws:servicecatalog:pr | ovisionedProductArn          |                 |            | arn:aws:servicecatalog:eu-west-1:369662604437:stack/AWS_HPC_Environment-12130908/pp-d6codkkpsr4e4                                              |
|      | aws:servicecatalog:pr | oductArn                     |                 |            | arn:aws:catalog:eu-west-1:746190934969:product/prod-5swpvetfhwoe2                                                                              |
|      | Name                  |                              |                 |            | FinalDeploy                                                                                                    |
|      | wis:schedule          |                              |                 |            | stop-on-7pm                                                                                                    |
|      | aws:cloudformation:l  | ogical-id                    |                 |            | LinuxEC2                                                                                                    |